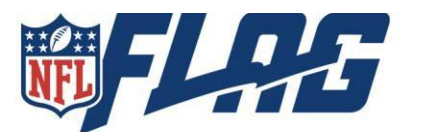

Prior to placing your order through Matrix please note

You will need to offer three or more merchandise items to be eligible for the pack by team option. If you do not offer three or more merchandise items you can still use the pack by team feature however, it will cost \$2.50/per player.

\*Free pack by team is only available on your first order per season\*

#### **Fulfillment and Shipping information**

**Shipping Options**: NFL FLAG offers 2 FREE ground shipments per season. 2 day and 1 day shipping options available at additional cost.

#### **Bulk Order of Jerseys and Additional Merchandise**

**Bulk Order Processing times**: Ground Shipping: Refer to FedEx Ground Shipping Map for timeline. Please allow up to 48 business hours for Bulk order processing on ground orders during peak seasons.

**Expedited Shipping Options**: Cut off time for same day processing and shipping of all bulk orders is 10 am EST for all orders placed with FedEx Standard Overnight and FedEx 2Day options. FedEx Standard Overnight and FedEx 2Day refer to business days. Orders of \$5,000+ will require an additional 24-hour processing time and cannot be guaranteed to be processed and shipped on the same day. If a bulk order is needed for Friday delivery for games over the weekend, orders need to be placed before 10 am EST Thursday of that week with FedEx Standard Overnight selected.

**Pack By Team Order Processing Times**: All Pack by Team orders will require 3 business days of processing time. Same day processing of Pack by Team orders cannot be offered. Expedited shipping options can still be added to any order at an additional cost, but the 3 business day processing times still apply.

Jersey Lettering Processing Times: All orders that include jersey lettering will require 5-7 business days of processing time. Same day processing of orders with jersey lettering cannot be offered. Expedited shipping options can still be added to any order at an additional cost but 5-7 business day processing times still apply.

Once your order is received, we ask you to fully inventory your order once it arrives and before you distribute your equipment to your teams or players. If there are any issues with your order, contact the NFL FLAG Customer Service team to provide details of the issues by phone at 844-940-1005 or email at info@nflflag.com.

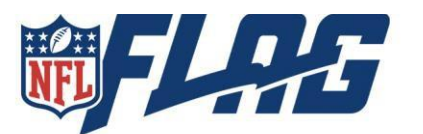

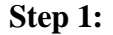

After uploading your players into Matrix (View Set up and Team Builder resource guides for further information on uploading players into the Matrix). Review the Order summary section on the Team Builder overview page. Make sure all offered products have quantities, ensuring the information is uploaded to Matrix correctly.

| Order Overview             |     |    |    |    |     |    |    |
|----------------------------|-----|----|----|----|-----|----|----|
|                            |     |    |    |    |     |    |    |
| Item                       | YXS | YS | YM | YL | YXL | AS | АМ |
| Receiver Gloves            |     |    |    |    |     |    |    |
| Jersey                     |     | 23 | 62 | 33 | 18  |    | 3  |
| NFL FLAG Shorts            |     | 3  | 6  | 2  |     | 2  |    |
| NFL FLAG Sublimated Shorts |     | 4  | 2  | 2  |     | 1  |    |
| NFL FLAG Sleeves           |     |    |    |    |     |    |    |
| NFL FLAG Socks             |     | 1  |    |    |     |    |    |
| Coaches Shirt              |     |    |    |    |     |    |    |

### Step 2:

Once teams are created you will need to assign team names. We recommend using Auto Assign when ordering jerseys through Matrix, this will automatically assign NFL teams based on our highest inventory quantities for the needs of the players on each team. It will not duplicate NFL teams within the same division, for this reason auto-assign is best used for divisions of 20 teams or less. This helps to reduce out-of-stock errors when placing your order. \*To view a live look at inventory, select **Admin** then **Inventory** in Matrix.

To order jerseys Auto-Assign and/or the assigning of NFL Teams must be used. Select **Change Team Name** to assign an NFL team to each team or leave it as Auto Assign. Custom team names can also be used in conjunction with auto assign or a specific NFL Team name. If a custom team name is added the custom team's name AND assigned team name will show on rosters and schedules. Select **Change Team Name** and enter the team's name in the **Custom Team Name** box to add a unique name for each team.

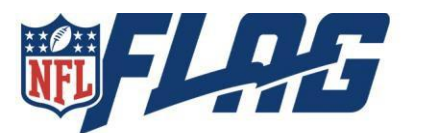

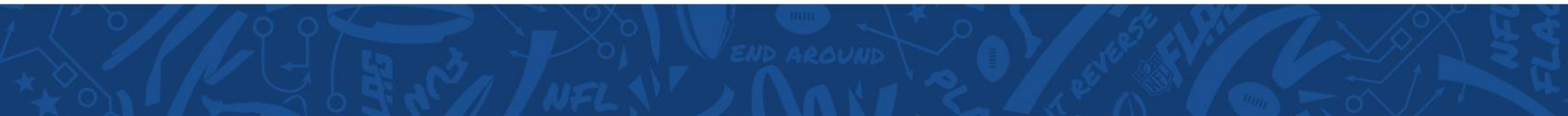

Divisions > Manage > Change Team Name > Assign.

| Change Team Name      | Change Division          | Send Roster I     | Emails | Delete Team |
|-----------------------|--------------------------|-------------------|--------|-------------|
| Change Team Nam       | e                        |                   | ×      |             |
| Assign NFL Team       |                          |                   | -      |             |
| Auto-Assign           |                          |                   | ~      | ]           |
| Custom Team Name (Opt | tional, will use NFL Tec | ım if left blank) |        |             |
|                       |                          |                   |        |             |
|                       |                          |                   |        |             |
|                       |                          | Assign            | Close  |             |

**Step 3:** League Controls > Manage > Place Order

| <b>iiifles</b> = | Matrix - Test Org                                                                                                    |
|------------------|----------------------------------------------------------------------------------------------------|
| E Leagues >      | Demo Leaguel - Matrix Test 9 Change League                                                                                                    |
| j≘ Tasks →       | League Controls                                                                                                    |
| Admin →          | Manage<br>Clean Schools<br>New Division<br>Scheduler<br>Schedule and scores<br>Place Order                                                                |
|                  | Upload Players                                                                                                    |
|                  | Data Requirements Template Player File - Team Builder &<br>Sample Player File Template Player File - Participant Acc<br>Team Form/Accident Insurance File |
|                  | Upload                                                                                                    |

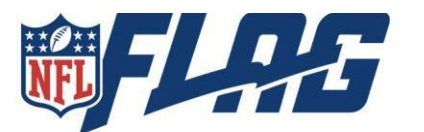

**Step 4:** Review NFL Teams

If a box is highlighted red that means your order for that team cannot be fulfilled. The reason that this would occur would be due to insufficient stock or an item in your order. To correct this, you can select a new NFL Team by clicking the drop-down arrow or select **Continue** and change the product size or remove the item from your order.

| Review NFL Teams             |                   |                                                                                                    | ×        |
|------------------------------|-------------------|----------------------------------------------------------------------------------------------------|----------|
| Only Core Jerseys are availa | ble at this time. |                                                                                                    |          |
| Division                     | Team              | NFL Team                                                                                                    |          |
| 10U                          | Cowboys           | Cowboys                                                                                                    | *        |
| 100                          | Patriots          | Chargers<br>Unable to fulfili:<br>Insufficient stock for CHARGERS Jersey - YM<br>Insufficient stock for CHARGERS Jersey - YL | <b>⊗</b> |
| 14/17                        | Panthers          | Panthers                                                                                                    | *        |
|                              |                   |                                                                                                    |          |
|                              |                   | Continue Cic                                                                                                    | ose      |

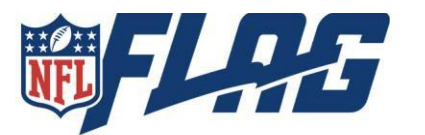

#### **Step 5: Stock Issue Overview**

|               |                |              | tł |
|---------------|----------------|--------------|----|
| Item          |                | Qty in Order | Q  |
|               |                |              | tł |
| NFL FLAG Jers | ey Chargers YL | 1 🖛          | S  |
| NFL FLAG Jers | ey Chargers YM | з            | С  |

Quantity on hand is the number of the item that is in stock. The Quantity in Order is the number of the item in your order. As you can see in this order there is 1 YL Chargers jersey and 0 on hand.

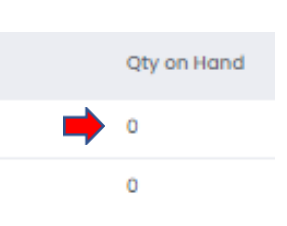

2nd/3rd grade - Chargers

Chargers

| Player        | Receiver Gloves | Jersey | Mouthguard |
|---------------|-----------------|--------|------------|
| MORRISON OTTE | -               | YL 🗸   | Yes        |
| ROCCO PELAEZ  | M/L             | YM 🗸   | Yes        |
| HENRY POEHLS  | -               | YM 🗸   |            |
| ARIK PUKITIS  | -               | YM 👻   |            |

#### Cancel Order

To change the size of a product, select the drop-down arrow. Once the size has been updated to a size that is in stock, that player will be removed from this page. If you would rather change the NFL Team instead of updating the size errors, select the drop down next to the NFL Team. Once all sizes or NFL Team has been updated, select Next.

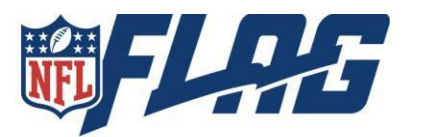

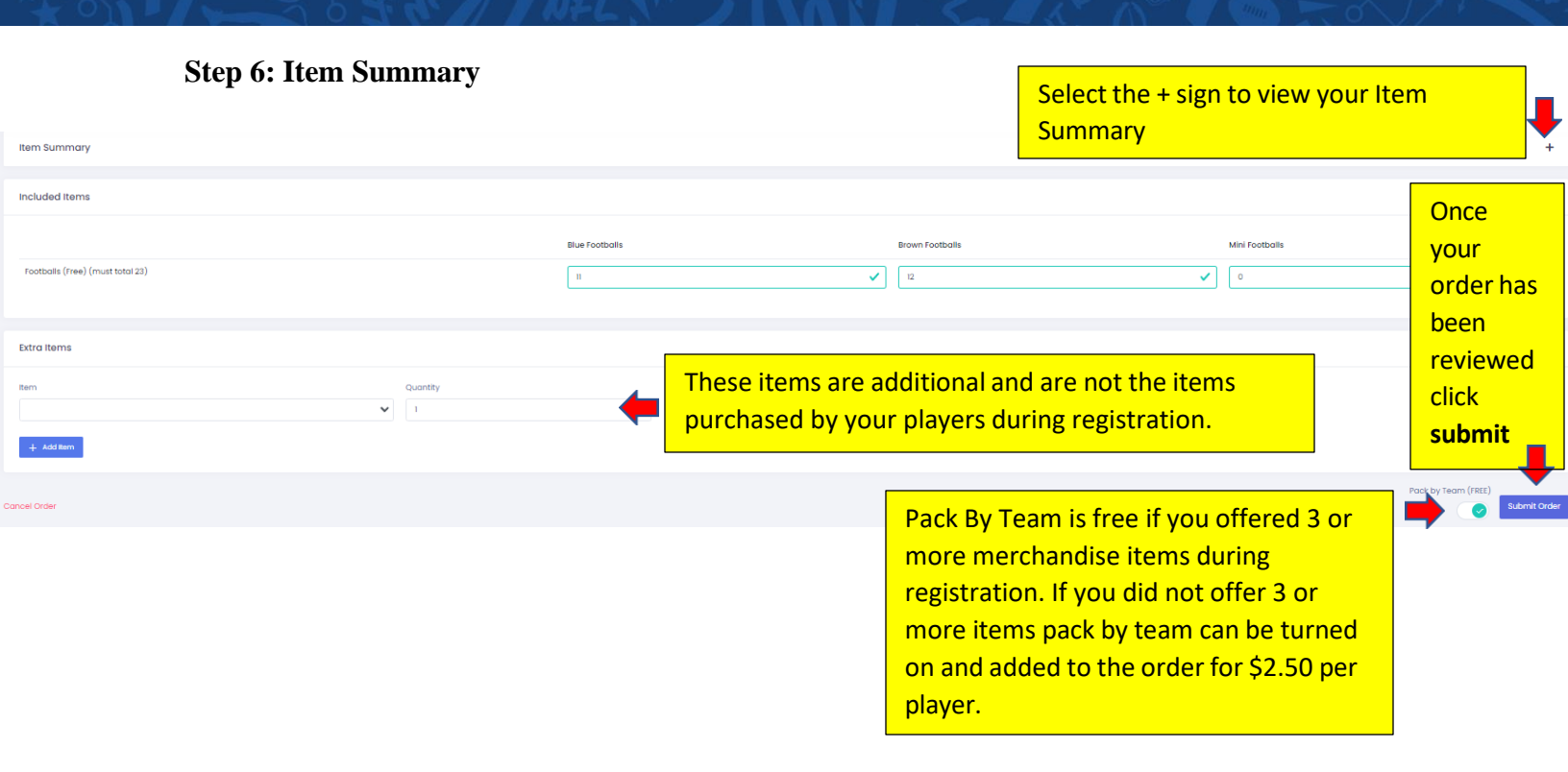

To reset all size changes and any items that have been removed, go back into Team Builder, and select Rest All Manual Size Changes.

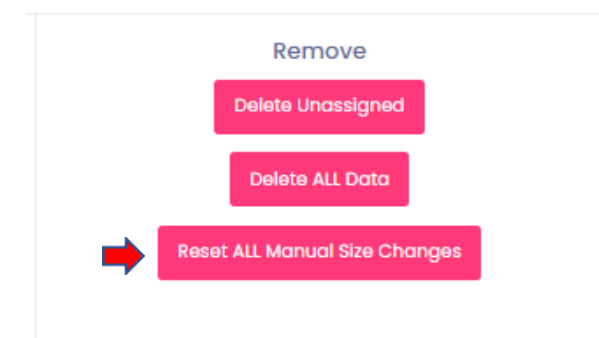

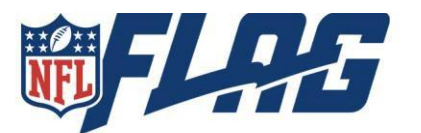

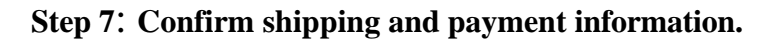

| Enter Addresses Info       |                     |   |
|----------------------------|---------------------|---|
| 1.Addresses 2.Shipping     | 3.Summary 4.Payment |   |
| Billing Address            |                     |   |
| Address                    |                     |   |
| Some Boulevard, 7          |                     | ~ |
| Street Address             |                     |   |
| Some Boulevard, 7          |                     |   |
| Some Apt. Suite etc.       |                     |   |
| City                       |                     |   |
| Los Angeles                |                     |   |
| County, NOT Country        |                     |   |
| State                      | Zip Code            |   |
| California                 | 90003               |   |
| Country                    |                     |   |
| United States              |                     |   |
| Ship To Address            |                     |   |
| Address                    |                     |   |
| 1333 N Kingsbury St        |                     | ~ |
| Street Address             |                     |   |
| Phone *                    |                     |   |
| (111)-111-1111             |                     |   |
| ● Commercial ○ Residential |                     |   |

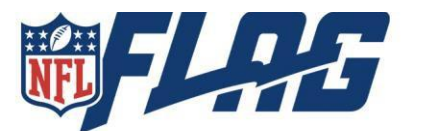

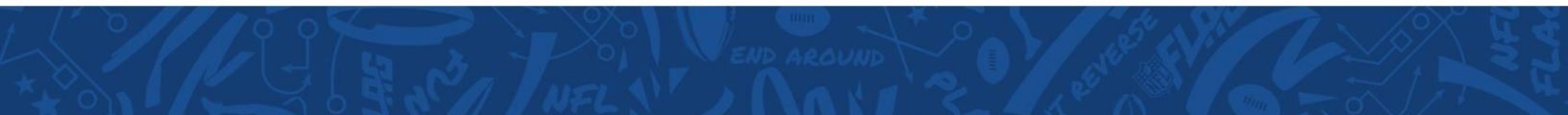

✓ 1.Addresses 2.Shipping 3.Summary 4.Payment

#### **Choose Shipping Method**

Your order will be shipped from the NFL FLAG fulfillment center in Bloomfield Hills, MI. Our team will work to fulfill these orders as quickly as possible in the order they are received.

#### Bulk Order Processing times:

Ground Shipping: Refer to EedEx Ground Shipping Map for timeline. Please allow up to 48 business hours for Bulk order processing on ground orders during peak seasons.

Expedited Shipping Options: Cut off time for same day processing and shipping of all bulk orders is 10 am EST for all orders placed with FedEx Standard Overnight and FedEx 2Day options. FedEx Standard Overnight and FedEx 2Day refer to business days. Orders of \$5,000+ will require an additional 24-hour processing time and cannot guaranteed to be processed and shipped same day.

f a bulk order is needed for Friday delivery for games over the weekend, orders need to be placed before 10 am EST Thursday of that week with FedEx Standard Overnight selected.

Pack By Team Order Processing Times: All Pack By Team orders will require 3 business day processing time. Same day processing of Pack By Team orders cannot be offered. Expedited shipping options can still be added :o any order at an additional cost, but the 3 business day processing times still apply.

Jersey Lettering Processing Times: All orders that include jersey lettering will require 5-7 business day processing time. Same day processing of orders with jersey lettering cannot be offered. Expedited shipping options can still be added to any order at an additional cost but 5-7 business day processing times still apply.

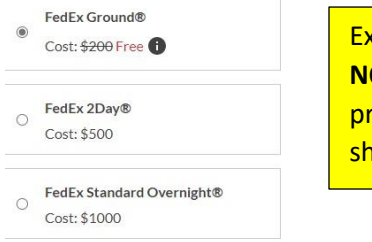

Expedited shipping WILL NOT expedite warehouse processing times, ONLY shipping times.

PROCEED WITH ORDER

#### Order Summary

| ✓ 1.Addresses ✓ 2.Shipping 3.Summary 4.Payment |                     |                                                           |
|------------------------------------------------|---------------------|-----------------------------------------------------------|
|                                                | Order S             | ummary                                                    |
| Jerseys Ordered                                | 191 (Core: 191)     | Add discount: \$ 0                                        |
| Jerseys Total:                                 | \$191               | ADD NOTE PACKING LIST                                     |
| Paid Flag Belts Ordered:                       | 0                   | Whather your order is peaked by team or bulk you will     |
| Paid Footballs Ordered                         | 0                   | whether your order is packed by team or bulk you will     |
| Shipping Cost:                                 | Free                | see one of the icons in the red box above. By clicking th |
| Total Amount:                                  | \$191               | icons, you can download and save your order               |
|                                                | Shipping ir         | information. This information can also be accessed in     |
| League Name                                    | Demo League1        | your NFL FLAG account under orders.                       |
| First Name                                     | John                | Suite, Unit, Floor # FL 4                                 |
| Last Name                                      | Doe                 | City, State CHICAGO, IL                                   |
| Phone                                          | (111)-111-1111      | Postal code 60642                                         |
| Email                                          | john-owner@mail.com | Country US                                                |
|                                                |                     | Shipping Method FedEx Ground®                             |

**High Priority** 

No

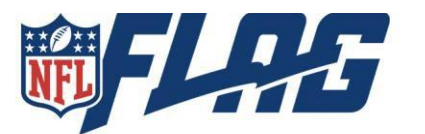

| ✓ 1.Addresses ✓ 2.Shipping ✓ 3.Summary | 4.Payment      |             |               |
|----------------------------------------|----------------|-------------|---------------|
| · · · · · · · · · · · · · · · · · · ·  |                |             |               |
| Amount to pay: \$191                   |                |             |               |
| Available account credit: \$10         |                |             |               |
| Pay using account credit amount: \$ 0  |                |             |               |
|                                        |                |             |               |
| Pay with card                          |                |             | VISA 🌨 AMEX 🎼 |
| Card Number                            |                |             |               |
|                                        |                |             |               |
|                                        | CVV (3 digits) | Postal Code |               |
| Expiration Date (MM/YY)                |                |             |               |
| Expiration Date (MM/YY) MM/YY          |                |             |               |

#### Step 8: Download Current Packing List

Team Builder > Download > Download Current Packing List

For the most accurate and up to date packing list, use the Download current packing list feature on your Matrix Team Builder home page.

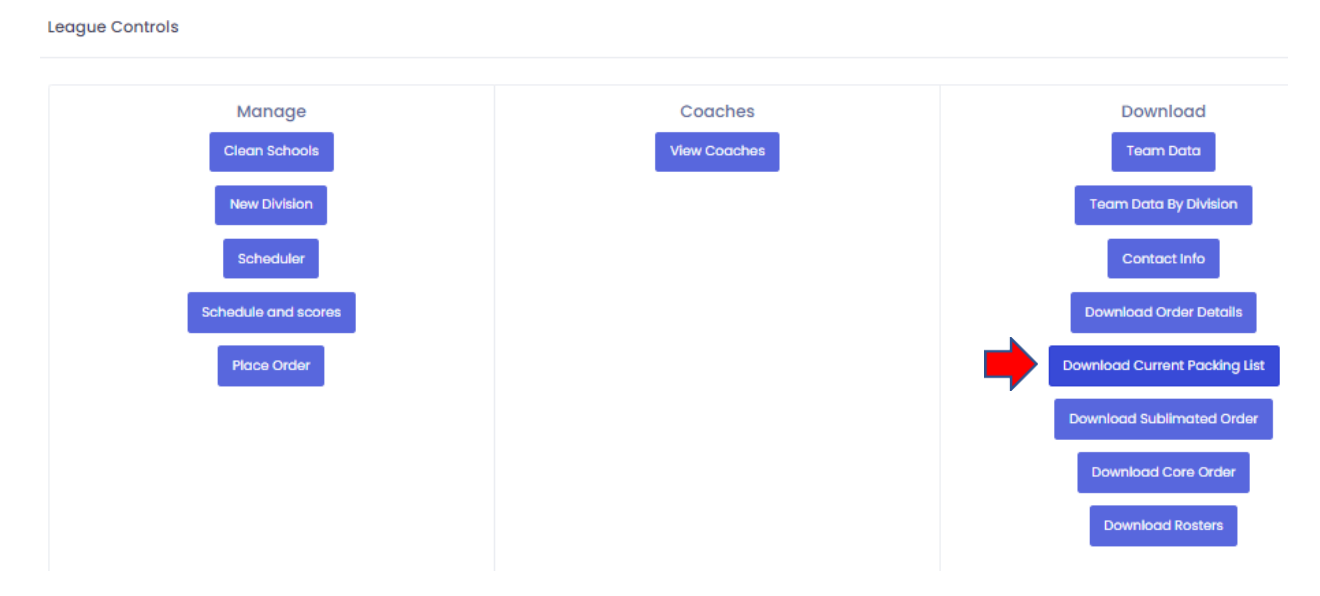

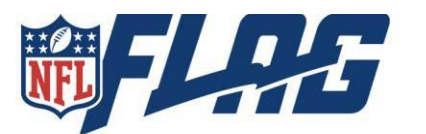

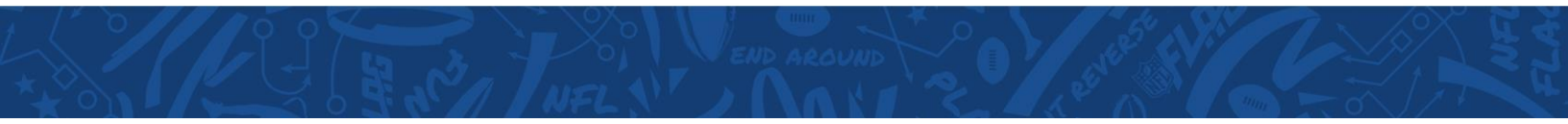

#### **Step 9: Download Modified Players**

To download a list of all the players whose sizes were changed or removed, select Leagues, Season Details, Orders and Download Modified Players

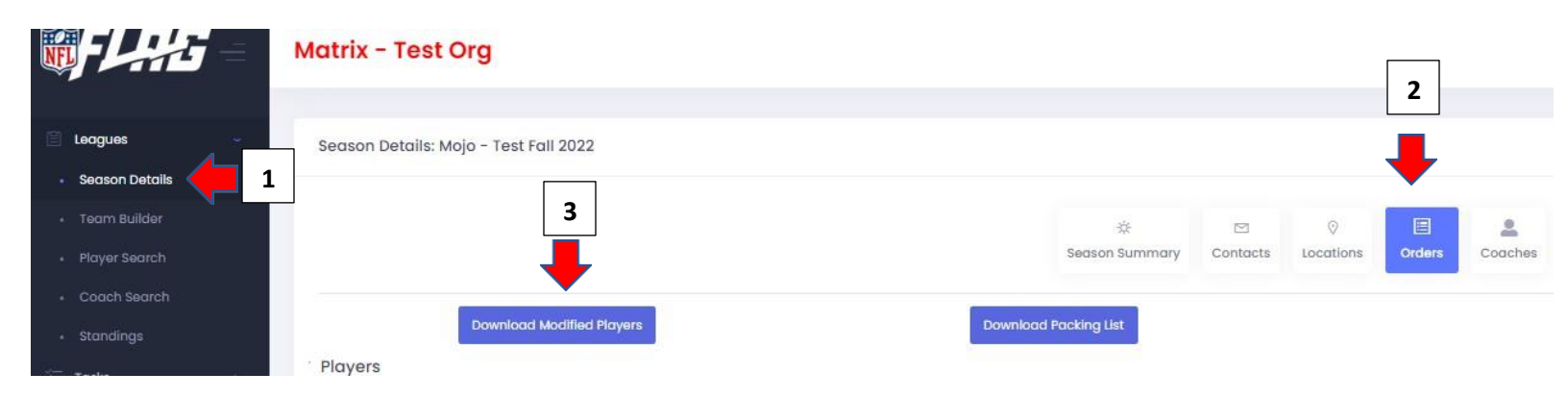